## Velkommen som bruker av nye Solvent Egeninkasso

| rsiden                                         |                                     |                             |              |                |                           |
|------------------------------------------------|-------------------------------------|-----------------------------|--------------|----------------|---------------------------|
| SOIVENL<br>egeninkasso                         |                                     | ٩                           | Bisno        | de Kontakt oss | Hjelp Bruker <del>-</del> |
| ♦ NY SAK Hjem Saker Kunder Klientinnstillinger | Rapporter Faktura                   |                             |              |                |                           |
| Statistikk<br>Klient Firmanavn ~               | Saker klare for r                   | ieste trinn                 |              |                |                           |
| 400000                                         | Merk! Før du gå<br>allerede er beta | ir videre med disse<br>lit. | sakene kontr | oller om de    | importer saker            |
| 200000                                         | Saksgang                            | Sakstrinn                   | Saker        | Utfør          |                           |
| voeregieret                                    | Firma                               | FKT                         | 2            | Vis            | Last opp OCR              |
| 16.                                            |                                     |                             |              |                |                           |

Her kan du registrere «Ny sak» til venstre, åpne en oversikt over aktive eller avsluttede saker, samt endre på eksisterende kunder og dine egne klientinstillinger. Til venstre vil også ditt navn stå, her kan du endre dine opplysninger, og endre passord.

## Klientinstillinger

| ientinformasjon                                                | Brukere 💄 Rapporter 皆 Lis                         | ensavtale 🔳 🛛 Sakskvote 🖥 |                                |                                                                                                    |
|----------------------------------------------------------------|---------------------------------------------------|---------------------------|--------------------------------|----------------------------------------------------------------------------------------------------|
| edriftsinform                                                  | asjon                                             | Adresse                   |                                |                                                                                                    |
| Orgnr:                                                         | 987432153                                         | Postadresse:              | Brynsveien                     |                                                                                                    |
| Orgnr display:                                                 | 187432153                                         | Postnr.                   | 0657                           | LOGO                                                                                                    |
| Logo:                                                          | Choose File Last op                               | Sted:                     | OSLO                           | • /                                                                                                    |
|                                                                |                                                   |                           |                                |                                                                                                    |
| -                                                              | Diff Firms AC                                     | Telefon:                  | 21627200                       | V                                                                                                    |
| Firma:                                                         | Ditt Firma AS                                     | Telefon:<br>E-post:       | 21627200<br>support@solvent.no | V                                                                                                    |
| Firma:<br>aksvalg                                              | Ditt Firma AS                                     | Telefon:<br>E-post:       | 21627200<br>support@solvent.no | Startdato 01.03.2018                                                                                                    |
| Firma:<br>aksvalg<br>Bankkonto:                                | Ditt Firma AS<br>65431181615                      | Telefon:<br>E-post:       | 21627200<br>support@solvent.no | Startdato     01.03.2018       Utgår dato     01.01.2050                                                                                      |
| Firma:<br>aksvalg<br>Bankkonto:<br>Ekstra dager:               | Ditt Firma AS<br>65431181615<br>0                 | Telefon:<br>E-post:       | 21627200<br>support@solvent.no | Startdato 01.03.2018<br>Utgår dato 01.01.2050<br>Rest saksvote 17                                                                             |
| Firma:<br>aksvalg<br>Bankkonto:<br>Ekstra dager:<br>Varselsum: | Ditt Firma AS<br>65431181615<br>0 👻<br>0          | Telefon:<br>E-post:       | 21627200<br>support@solvent.no | Startdato 01.03.2018<br>Utgår dato 01.01.2050<br>Rest saksvote 17<br>Ant. reg. saker 3                                                        |
| Firma:<br>aksvalg<br>Bankkonto:<br>Ekstra dager:<br>Varselsum: | Ditt Firma AS<br>65431181615<br>0<br>0<br>Purring | Telefon:<br>E-post:       | 21627200<br>support@solvent.no | Startdato 01.03.2018   Utgår dato 01.01.2050   Rest saksvote 17   Ant. reg. saker 3   Aktive saker 3                                          |
| Firma:<br>aksvalg<br>Bankkonto:<br>Ekstra dager:<br>Varselsum: | Ditt Firma AS                                     | Telefon:<br>E-post:       | 21627200<br>support@solvent.no | Startdato   01.03.2018     Utgår dato   01.01.2050     Rest saksvote   17     Ant. reg. saker   3     Aktive saker   3     Saker på pause   0 |

Inne på klientinstillinger kan du fylle ut følgende:

- 1. Visning av org.nr på dokumenter
- 2. Laste opp logo
- 3. Fylle inn bankkontonummer
- 4. Sette på flere dager på standard antall forfallsdager på originalfaktura. Dette kan også overstyres hver gang du legger inn en ny sak.
- 5. Velge om du vil sende purring i Solvent (Ikke anbefalt)
- 6. Velge om det er en leieavtale
- 7. Åpne for å ha KID når du legger inn faktura
- 8. Utforming, giroblankett eller blanke ark for utskrift av dokumenter.

Her kan du i toppmenyen også administrere (legge til og fjerne) brukere, samt kjøpe sakskvoter.

Endre passord og informasjon om saksbehandler

| solvent<br>egeninkasso               | Søk                                                    | Q Bisnode Kontakt oss Hjelp Din | Bruker 👻 |
|--------------------------------------|--------------------------------------------------------|---------------------------------|----------|
| ● NY SAK Hjem Saker Kur              | der Klientinnstillinger Rapporter Faktura <del>-</del> | support@sol                     | vent.no  |
| Statistikk<br>Klient Ditt Firma AS 🗸 | Saker klare for neste tri                              | inn                             | Logg ut  |

I hovedmenyen vil navnet ditt stå, trykk på den lille pilen bak navnet ditt, deretter «Kontoinnstillinger»

| ullt navn            | Din Bruker                        |        | Telefonnummer                      |               | · ······ [Endring   Fjerne] |
|----------------------|-----------------------------------|--------|------------------------------------|---------------|-----------------------------|
| Signatur / Initialer | DB                                |        | To-faktor autentisering<br>Passord | $\rightarrow$ | Aktiver<br>Bytt passord     |
| Språk                | Norsk                             |        | •                                  |               |                             |
|                      |                                   |        |                                    |               |                             |
|                      | Lagre                             |        |                                    |               |                             |
| Informasjon kli      | Lagre<br>enter kan se             |        |                                    |               |                             |
| Informasjon kliv     | Lagre<br>enter kan se<br>Vis navn | E-post | Telefon                            | Tillatelse    |                             |

Her kan du velge **«Bytt passord»**, for å sette nytt passord. Du kan også om ønskelig sette på to-faktor autentisering.

| 1. Klient | Finn kunde: | Velg eksisterende kunde | × |              |         |    |
|-----------|-------------|-------------------------|---|--------------|---------|----|
| 2. Kunde  | Kunde       |                         |   | Adresse      |         |    |
| 3. Saker  |             | Dedrift                 |   | Postadresse: |         |    |
|           | Kundenr:    |                         |   | Postnr:      |         |    |
|           | Orgnr:      |                         | Q | Sted:        |         |    |
|           | Navn:       |                         | Q |              |         |    |
|           | Kontakt     |                         |   |              |         |    |
|           | E-post      |                         |   |              |         |    |
|           | Mobil:      |                         |   |              |         |    |
|           |             | Vis ekstra felter       |   |              |         |    |
|           |             | Lagre                   |   |              |         |    |
|           |             |                         |   |              |         |    |
|           |             |                         |   |              | Forrige | Ne |

## Opprettelse av ny sak, trinn 1 – legge inn kunde

For å igangsette en sak, må du først legge inn kunden. Som standard er «Bedrift» avhuket i boksen, hvis du fjerner denne, vil du kunne legge inn en privatkunde. Fyll inn feltene, dersom du ønsker å søke i BRREG, fyller du inn enten Org.nr eller Firmanavn og trykker på forstørrelsesglasset bak tekstfeltet. Da vil systemet hente informasjon fra BRREG og det er mindre for deg å fylle ut. Trykk **«Lagre»** så **«Neste»** for å gå videre for å legge inn fordring/faktura!

| ſ       | Legg <mark>t</mark> il faktura |                  |       | ×    | Kontakt oss |
|---------|--------------------------------|------------------|-------|------|-------------|
| ker K   | Fakturanummer:                 | 1234             |       |      |             |
|         | Beløp:                         | 1000             |       |      |             |
|         | Fakturadato:                   | 01.01.2018       |       |      |             |
| Legg    | Forfallsdato:                  | 15.01.2018       |       |      |             |
| Fordr   |                                | Legg til faktura |       |      |             |
| Fak     |                                |                  |       | Lukk | sendes i S  |
| Betalir | nger                           | _                | _     |      |             |
| ŧ       | # Dato                         | Belop            | Slett |      |             |

Opprettelse av ny sak, trinn 2 – Registrere fordring/faktura

Trykk så på **«Legg til faktura»** og du får opp skjermbildet ovenfor. Legg inn fakturanummer, beløp (inkl moms), fakturadato og fortfallsdato.

| unde | Fordringer |             |                          |           |       | Var saksbehandler:              |
|------|------------|-------------|--------------------------|-----------|-------|---------------------------------|
| akar | Fakturanr  | Fakturadato | Forfallsdato             | Hovedstol | Slett | Eakturanurring sendes i Solvent |
| andi | 1234       | 01.01.2018  | 15.01.2018               | 1000      | â     | Salgspant                       |
|      | Betalinger |             |                          |           |       | 🔲 Leieavtale                    |
|      | #          | Dato        | Belop                    |           | Slett |                                 |
|      |            | Ingen dat   | a tilgjengelig i tabelle | en        |       |                                 |
|      |            |             |                          |           |       |                                 |
|      |            |             |                          |           |       |                                 |
|      |            |             |                          |           |       |                                 |

Her kan du se fakturaen som er registrert. Dersom du kun har én faktura trykker du **«Fullfør»** for å komme videre. Dersom du har flere fakturaer på samme kunde, trykker du bare **«Legg til faktura»** på nytt, og legger inn resten.

Saksbehandling og tilbakestilling av saker

| aksbehandling   | Krav         |      |             |            | Saksvalg       | Saksnummer:          | 16001-2       |
|-----------------|--------------|------|-------------|------------|----------------|----------------------|---------------|
|                 |              |      |             |            |                | Kreditor.            | Ditt Firma AS |
| Trinn           |              | Oppr | rettet dato | Frist dato | Signatur Utfør | Saksbeilandier.      | BROCON CASH   |
| ✓ Faktura (Hove | edstol)      | 02   | .03.2018    | 19.12.2017 | DB             | Aunac.               | MANAGEMENT AS |
| Inkassovarse    |              |      |             |            |                | Fakturabeløp:        | 183 776,00    |
| Betalingsopp    | fordring     |      |             |            |                | Renter:              | 0,00          |
|                 |              |      |             |            |                | Offentlige avgifter: | 0,00          |
| Purring før ko  | nkursvarsel  |      |             |            |                | Salær:               | 0,00          |
| Konkursvarse    | el           |      |             |            |                | Innbetalt:           | 390,00        |
| Forvarsel om    | konkursbegjæ | ring |             |            |                | -                    |               |
| Konkursbegja    | ering        |      |             |            |                | Restbalanse:         | 183 386,00    |
| Fordringsann    | neldelse     |      |             |            |                | Generer Forliksklage | Restoppgave   |
|                 |              |      |             |            |                |                      |               |

Dette er saksbehandlingsbildet. Her kan du (såfremt du ikke har gått videre med saken) redigere kravet. Du kan når som helst i saksgangen legge til betalinger/delinnbetalinger. Du kan se kundeinformasjonen og du kan tilbakestille saken din.

## For å tilbakestille en sak, trykk på «Saksvalg»

| Saksbehandling  | Krav           | Betalinger     | Notater | Kunde | Saksvalg |
|-----------------|----------------|----------------|---------|-------|----------|
| Sakevala        |                |                |         |       |          |
| Sansvaly        |                |                |         |       |          |
| Tilbakestilling | Tilbakestillir | ng - historikk |         |       |          |
| Slå sammen sak  | er Pause       |                |         |       |          |
|                 |                |                |         |       |          |
| Salgspant       |                | _              |         |       |          |
| Salgspant       |                | _              |         |       |          |

Du vil få opp følgende skjermbilde, trykk så på «Tilbakestilling»

| <b>Solver</b>   | Tilbakestilling   |                                        | ×                      | elp Din Bruker 🕶                       |
|-----------------|-------------------|----------------------------------------|------------------------|----------------------------------------|
| ONY SAK Hjem    | Saksnummer:       | 16001-2                                |                        |                                        |
| BROCON CASH     | Aktiv status:     | Betalingsoppfordring                   |                        |                                        |
| Saksbehandling  | Tilbakestill til: | Faktura (Hovedstol)<br>Tilbakestilling | •                      | 16001-2<br>Ditt Firma AS<br>Din Bruker |
| Saksvalg        |                   |                                        | Lukk                   | ROCON CASH<br>MANAGEMENT AS            |
| Tilbakestilling | -                 |                                        | Hakturabeløp.          | 183 776,00                             |
| Slå sammen sak  | er Pause          |                                        | Renter:                | 3 243,51                               |
|                 |                   |                                        |                        |                                        |
| Salgspant       |                   |                                        | Innbetalt              | 390,00                                 |
| Bedrift         |                   |                                        | Restbalanse:           | 186 979,51                             |
|                 |                   |                                        | Generer Forliksklage R | estoppgave                             |
|                 |                   |                                        | Avslutt                |                                        |

Aktiv status er sakstrinnet saken din står på, dersom du ønsker å tilbakestille en Betalingsoppfordring til f.eks en Fordring for å kunne legge til flere fordringer, eller inkassovarsel for å sende en ny betalingsoppfordring velger du trinnet du ønskeri **«Tilbakestill til»** og trykker på knappen **«Tilbakestilling»** 

Du kan også stille saken frem, dersom du tilbakestilte feil ved å gå på «Sakshistorikk». Du kan derimot ikke stille en sak frem, forbi et trinn du ikke har vært på iht. normal saksgang.